# Species Trees and Species Delimitation with SNAPP: A Tutorial and Worked Example

Adam D. Leaché Department of Biology, University of Washington, Seattle, United States Burke Museum of Natural History and Culture, Seattle, United States

Remco R. Bouckaert Centre for Computational Evolution, University of Auckland, Auckland, New Zealand Max Planck Institute for the Science of Human History, Jena, Germany

Updated for the 2018 Workshop on Population and Speciation Genomics by Huw Ogilvie, who you should blame for anything that is wrong or that doesn't make sense...

# Contents

| 1 | Objective                                                 | <b>2</b> |
|---|-----------------------------------------------------------|----------|
| 2 | Version, Author information, and Acknowledgements         | 2        |
| 3 | Background Information                                    | <b>2</b> |
| 4 | Programs Used in This Tutorial                            | 3        |
| 5 | The Data                                                  | 3        |
| 6 | Tutorial                                                  | 3        |
|   | 6.1 Downloading the programs                              | . 3      |
|   | 6.2 Setting up the XML file with BEAUTi                   | . 4      |
|   | 6.3 Running the stepping stone analysis with <b>BEAST</b> | . 11     |
|   | 6.4 Inspecting path sampling results                      | . 13     |
|   | 6.5 Setting up new species delimitation models            | . 14     |
|   | 6.6 Summarizing the trees using TreeAnnotator.            | . 15     |
|   | 6.7 Visualizing the tree in FigTree                       | . 16     |
| 7 | Additional Information/Resources                          | 16       |
| 8 | Bibliography                                              | 17       |

# 1 Objective

This tutorial will help you become familiar with conducting species tree inference and species delimitation in a Bayesian framework using biallelic markers (AFLP or SNP data) with SNAPP. You be using example SNP data from *Hemidactylus* geckos with the implementation of SNAPP available for the BEAST 2 platform (Bouckaert et al., 2014). The tutorial includes instructions for installing the required packages on your computer, setting up the XML file, and testing species delimitation models using marginal likelihood estimation and Bayes factors.

A secondary goal is to provide guidance on how to make informed choices concerning the priors and other settings in SNAPP. It is deceptively easy (and often enticing) to run the program with default settings and to ignore the biological meanings of the various priors and settings, but this is dangerous and typically leads to inaccurate results. Comparing marginal likelihood estimates obtained from "default" versus "realistic" settings can be dramatic, and can lead to different rankings of species delimitation models (even in cases where the species tree topologies look similar).

## 2 Version, Author information, and Acknowledgements

This tutorial was mostly written by Adam Leaché and Remco Bouckaert. David Bryant, Jamie Oaks, and CJ Battey helped troubleshoot the tutorial. The layout of the tutorial is a modified version of a divergence time tutorial written by Jamie Oaks, which he borrowed from Tracy Heath. This work is licensed under a Creative Commons Attribution 4.0 International License.

## 3 Background Information

Most coalescent methods for estimating species trees are multilocus methods, which explicitly model a separate gene tree for each locus. Methods such as StarBEAST2 (Ogilvie et al., 2017) and BPP (Rannala and Yang, 2017) jointly infer the species tree and the coalescent history of each gene, but are difficult to scale up for use with hundreds or thousands of loci. An alternative is to use a method such as ASTRAL (Mirarab et al., 2014; Mirarab and Warnow, 2015; Zhang et al., 2017) which uses previously computed gene tree topologies as input, but this class of methods cannot be used to estimate species divergence times, population sizes or to infer the root absent an outgroup.

SNAPP is a method which estimates species trees directly from biallelic markers (e.g., SNP or AFLP data), bypassing the necessity of having to explicitly integrate or sample the gene trees at each locus. The method works by estimating the probability of allele frequency change across ancestor/descendent nodes. The result is a posterior distribution for the species tree, species divergence times, and effective population sizes, all obtained without the estimation of gene trees. The method works well for relatively small numbers of species (the maximum is probably near 20 due to computational constraints).

Incorporating coalescent analysis into studies of species delimitation is now standard practice. Comparing candidate species delimitation models that contain different numbers of species, or different allocations of populations to species, is relatively easy in a Bayesian framework. The general approach is to estimate the marginal likelihood (Baele et al., 2012) of each competing species delimitation model, rank models by marginal likelihood, and use Bayes factors (Kass and Raftery, 1995) to assess support for model rankings. This approach, called Bayes factor delimitation (BFD), was first implemented by Grummer et al. (2013) with DNA sequences in the program \*BEAST. The approach was modified to work with SNP data (BFD\*) using the program SNAPP (Leaché et al., 2014).

BFD\* estimates the species tree and evaluates the species delimitation model at the same time, while allowing the user to compare models that contain different numbers of species and different assignments of samples to species. This is useful when the goal is to compare predefined species delimitation models or competing

taxonomies. However, one drawback is that the user needs to predefine the number of species and sample assignments. This prevents the method from searching among all possible species assignments, an obvious disadvantage for studies aiming to discover cryptic diversity. Another major limitation is that the method does not explicitly consider gene flow, isolation by distance, selection, or several other important biological processes; however, these limitations are shared by many current methods. For example, failing to sample admixed populations often favors models containing more species, whereas including admixed populations will support more models containing fewer species. Distinguishing among these problematic scenarios requires paying close attention to both sample selection and prior settings. Finally, when evaluating results, remember to consider other aspects of the biology, ecology, and geography of "species" before jumping to conclusions.

## 4 Programs Used in This Tutorial

You will use the free, open-source phylogenetics platform BEAST 2 (Bayesian Evolutionary Analysis Sampling Trees; http://beast2.org), for estimating species trees. BEAST comes with several utility programs including BEAUTi, which you will use to manage package plugins (also called add-ons), and TreeAnnotator, for summarizing output files. You will also be using the programs Tracer (http://tree.bio.ed.ac.uk/software/tracer) and FigTree (http://tree.bio.ed.ac.uk/software/figtree) for evaluating, summarizing, and viewing results.

## 5 The Data

You will be analyzing SNP data for geckos in the *Hemidactylus fasciatus* species complex. Details on how the data were collected are provided in Leaché et al. (2014). For this tutorial, we will use a data matrix containing 129 SNPs that is also available for download on Dryad. Allopatric divergence seems to be the primary mechanism causing speciation in this group. These geckos are restricted to rainforest habitats, and their distributions match those of the major blocks of rainforest in West and Central Africa (Figure 1).

For this species delimitation example, you will test models based on historical connections between adjacent rainforest blocks. These models differ in the number of species, and how samples are assigned to species. The base model has four species (Figure 1a). The alternative models are grouped into three classes: (1) lumping: populations are collapsed into the same species, (2) splitting: populations are partitioned into separate species, (3) reassigning: population(s) are allocated into a different species.

## 6 Tutorial

#### 6.1 Downloading the programs

**Step 1:** Download BEAST from http://beast2.org and install it on your computer. This tutorial is written for the Mac OS X version of BEAST 2.4.5 or greater. Please make sure to keep BEAST and its packages up to date – at the time of writing, the most recent version is 2.4.7.

You will be using BEAST to run SNAPP, although it is possible to run SNAPP on its own. However, you have to use BEAST in order to combine SNAPP and marginal likelihood estimation into the same analytical framework. Thus, without BEAST you would not be able to conduct species delimitation with SNAPP.

**Step 2:** After downloading and unzipping this archive you should have a "BFD" tutorial folder on your computer. This tutorial contains the files and folders shown in Box 1. The *data* folder contains the gecko SNP data in binary format (necessary for SNAPP). If you are unsure of how to convert your own SNP data from nucleotide to binary format, please read the documentation A rough guide to SNAPP (Section 4. Preparing Input File). You can find scripts for converting SNP data into SNAPP input format at the phrynomics project

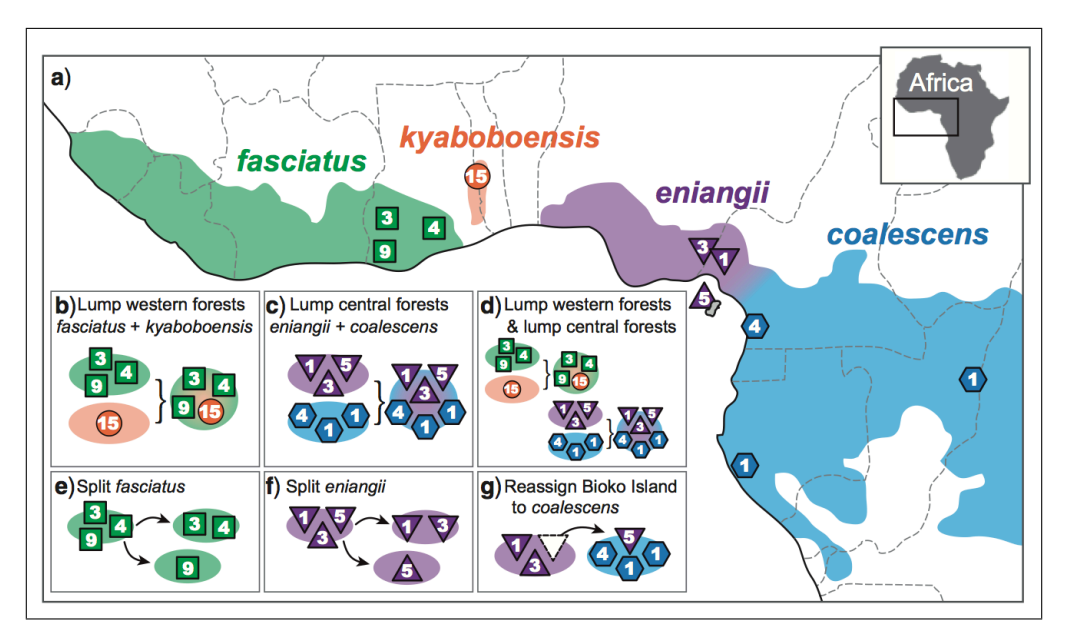

Figure 1: Geographic sampling of geckos (numbers in symbols indicate sample sizes). Starting taxonomy is shown in (a). BFD<sup>\*</sup> is used to test the alternative species delimitation models outlined in (b) – (g).

site at GitHub. You can also find help at the BEAST Google users group. The *xml* folder contains seven xml files (named according to the species delimitation models in Figure 1) that are ready to run in BEAST.

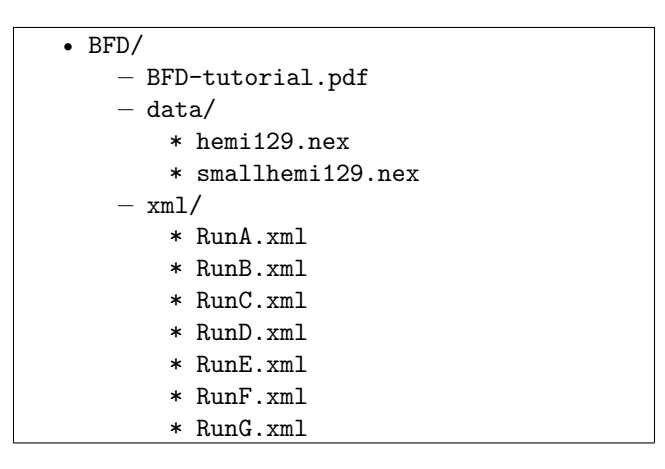

Box 1: The files included in this tutorial. The data folder contains the SNP data in binary format. Ready-to-run XML files are included in the xml folder.

#### 6.2 Setting up the XML file with BEAUTi

**Step 3:** Begin by launching the **BEAUTi** program that comes with **BEAST**. If you are using Mac OS or Windows, you should be able to do this by double clicking on the application. On Linux, open a terminal and cd into the extracted BEAST folder, then launch BEAUTi using the command **bin/beauti**. If everything is working correctly, a window should appear that looks something like Figure 2.

**Step 4:** You need to add functionality to **BEAST** in order to estimate species trees with SNP data and to perform model selection. Begin by using the drop-down menu  $File \rightarrow Manage \ Packages$ . A window should appear that looks something like Figure 3. Select and install the packages **SNAPP** and **Model\_Selection**.

| B O BEAUti 2: Standard |                        |                |                |                |                  |             |           |
|------------------------|------------------------|----------------|----------------|----------------|------------------|-------------|-----------|
|                        |                        | Partitions Tip | Dates Site Mod | el Clock Model | Priors MCMC      |             |           |
|                        | Link Site Models Unlin | k Site Models  | Link Clock     | Models Unl     | ink Clock Models | Link Trees  | Unlink Tr |
| Name                   | File                   | Taxa           | Sites          | Data Type      | Site Model       | Clock Model | Tree      |
|                        |                        |                |                |                |                  |             |           |
|                        |                        |                |                |                |                  |             |           |
|                        |                        |                |                |                |                  |             |           |
|                        |                        |                |                |                |                  |             |           |
|                        |                        |                |                |                |                  |             |           |
|                        |                        |                |                |                |                  |             |           |
|                        |                        |                |                |                |                  |             |           |
|                        |                        |                |                |                |                  |             |           |
|                        |                        |                |                |                |                  |             |           |
|                        |                        |                |                |                |                  |             |           |
|                        |                        |                |                |                |                  |             |           |
|                        |                        |                |                |                |                  |             |           |
|                        |                        |                |                |                |                  |             |           |
|                        |                        |                |                |                |                  |             |           |
|                        |                        |                |                |                |                  |             |           |
|                        |                        |                |                |                |                  |             |           |
|                        |                        |                |                |                |                  |             |           |
|                        |                        |                |                |                |                  |             |           |
|                        |                        |                |                |                |                  |             |           |

Figure 2: BEAUTi window launched from BEAST.

You can then exit the window by clicking the "Close" button.

Г

| Name                  | Installed | Latest | Dependencies | Link                                           | Detail                                              |  |
|-----------------------|-----------|--------|--------------|------------------------------------------------|-----------------------------------------------------|--|
| BEASTvntr             |           | 0.1.0  |              | 69                                             | Variable Number of Tandem Repeat data, such as      |  |
| bModelTest            | 1.0.1     | 1.0.1  | BEASTLabs    |                                                | Bayesian model test for nucleotide subst models, ga |  |
| CA                    |           | 1.2.1  |              |                                                | CladeAge aPackage for fossil calibrations           |  |
| correlated characters |           | 1.2.0  |              | implementing elements of Pagel & Meade='s Corr |                                                     |  |
| GEO_SPHERE            | 1.1.1     | 1.1.1  | BEASTLabs    |                                                | Whole world phylogeography                          |  |
| LanguageSequenceGen   | 0.1.0     | 0.1.0  | BEASTLabs    | cs                                             | generates synthetic language data                   |  |
| MASTER                |           | 5.0.2  |              | co                                             | Stochastic population dynamics simulation           |  |
| MGSM                  | 0.2.1     | 0.2.1  |              | 69                                             | Multi-gamma and relaxed gamma site models           |  |
| MM                    | 1.0.5     | 1.0.5  |              |                                                | Enables models of morphological chatacter evolution |  |
| MODEL_SELECTION       | 1.3.4     | 1.3.4  | BEASTLabs    |                                                | Select models through path sampling/stepping ston   |  |
| MultiTypeTree         | 6.2.1     | 6.2.1  |              | co                                             | Structured coalescent inference                     |  |
| parameterclone        |           | 1.0.2  |              | c-9                                            | implementing Merge and Split operators for reversi  |  |
| phylodynamics         | 1.2.0     | 1.2.0  | BDSKY        |                                                | birth death skyline model                           |  |
| PoMo                  |           | 0.2.0  |              |                                                | PoMo, a substitution model that separates mutation  |  |
| RBS                   | 1.3.1     | 1.3.1  |              |                                                | Reversible-jump Based substitution model            |  |
| SA                    | 1.1.5     | 1.1.7  | BEASTLabs    |                                                | Sampled ancestor trees                              |  |
| SCOTTI                |           | 1.1.0  |              |                                                | Structured COalescent Transmission Tree Inference   |  |
| SNAPP                 | 1.3.0     | 1.3.0  |              | 69                                             | SNP and AFLP Phylogenies                            |  |
| STACEY                | 1.2.2     | 1.2.2  |              |                                                | Species delimitation and species tree estimation    |  |
| Latest Install/       | Upgrade   | e   [  | Uninstall    |                                                | Package repositories Close ?                        |  |

Figure 3: BEAUTi package manager for BEAST.

Step 5: Tell BEAUTi that you are setting up a SNAPP analysis, which will change the menu options and allow us to import SNP data. Begin by using the drop-down menu  $File \rightarrow Template, SNAPP$ . This should change the appearance of the BEAUTi window to look something like Figure 4.

Step 6: Import the SNP data (the smallhemi129.nex file) using the drop-down menu  $File \rightarrow Import$ Alignment. Once the data are successfully loaded into BEAUTi you should see a list of the samples included in the data file (Figure 5.)

| Beauti 2: SNAPP                     |  |
|-------------------------------------|--|
| Species Model Parameters Prior MCMC |  |
|                                     |  |
|                                     |  |
|                                     |  |
|                                     |  |
|                                     |  |
|                                     |  |
|                                     |  |
|                                     |  |
|                                     |  |
|                                     |  |
|                                     |  |
|                                     |  |
|                                     |  |
|                                     |  |
|                                     |  |
|                                     |  |
|                                     |  |
|                                     |  |
|                                     |  |

Figure 4: BEAUTi window after importing the SNAPP template. Notice that the menu tabs have changed.

Figure 5 shows the complete set of samples if you load the full data set from hemil29.nex, but we recommend loading the small data set because otherwise you might not finish this tutorial in the allocated time frame. In a real analysis, how many samples should you include? The number of samples slows down SNAPP much more than the number of SNPs. Therefore, if your analyses are going too slow, then it is typically better to randomly subsample down to an even proportion of sequences from each species instead of removing SNPs. Reducing the number of samples by half will more than halve the analysis time. When setting up a new analysis, start with a small number of samples for each species (for example, 4 samples per species), which will enable you to make quicker progress. Increase the number of samples once your analyses are returning reasonable results. If you are overambitious with your sampling, then your analyses will become unbearably slow.

| Taxon       Species/Population         coal_CA1_2       coal         coal_CA1_3       coal         coal_CA1_4       coal         coal_CC_6       coal         coal_CC_76       coal         coal_CC_76       coal         coal_CC_76       coal         coal_CC_76       coal         coal_CC_76       coal         coal_CC_76       coal         coal_CC_76       coal         eng_C2       eng         eng_C2       eng         eng_C2       eng         eng_C2       eng         eng_C2       eng         eng_C2       eng         eng_C2       eng         eng_C3       eng         eng_NC_14       eng         eng_NC_15       eng         eng_NC_16       eng         fas_CH2_10       fas         fas_CH2_11       fas         fas_CH2_11       fas         fas_CH4_33       fas         fas_CH4_33       fas         fas_CH4_34       fas         fas_CH4_35       fas                                                                                                    |            | Species Model Parameters Prior MCMC |  |
|----------------------------------------------------------------------------------------------------|------------|-------------------------------------|--|
| Taxon         Species/Population           coal_CA1_2         coal           coal_CA1_3         coal           coal_CA1_4         coal           coal_CC_6         coal           coal_CC_76         coal           coal_CC_76         coal           coal_CC_76         coal           coal_CC_76         coal           coal_CC_76         coal           coal_CC_76         coal           eng_CA2_20         eng           eng_EC_23         eng           eng_EC_25         eng           eng_EC_25         eng           eng_NC_15         eng           eng_NC_16         eng           fas_GH1_13         fas           fas_GH2_10         fas           fas_GH2_11         fas           fas_GH4_30         fas           fas_GH4_33         fas           fas_GH4_34         fas           fas_GH4_35         fas                                                                                                    |            | 1                                   |  |
| Taxin       Taxin         coal_CA1_2       coal         coal_CA1_3       coal         coal_CA1_4       coal         coal_CA_5       coal         coal_CA_6       coal         coal_CA_26       coal         coal_CA_27       eng         eng_EC_21       eng         eng_EC_23       eng         eng_EC_25       eng         eng_NC_18       eng         eng_CA2_10       fas         fas_GH1_13       fas         fas_GH2_11       fas         fas_GH4_216       fas         fas_GH4_33       fas         fas_GH4_34       fas         fas_GH4_35       fas                                                                                                    | Taxon      | Species /Population                 |  |
| Coal_CA1_3       Coal         coal_CA1_3       coal         coal_CA1_5       coal         coal_CA2_5       coal         coal_CA2_6       coal         eng_CA2_20       eng         eng_EC_21       eng         eng_EC_23       eng         eng_EC_24       eng         eng_NC_1       eng         eng_NC_18       eng         eng_NC_18       fas         fas_CH1_14       fas         fas_GH4_210       fas         fas_GH4_33       fas         fas_GH4_34       fas         fas_GH4_35       fas         fas_GH4_34       fas         fas_GH4_33       fas         fas_GH4_34       fas         fas_GH4_35       fas         fas_GH4_34       fas                                                                                                    | coal CA1 2 | species/ropulation                  |  |
| Coal_CA1_4       Coal         coal_CA1_5       coal         coal_CG_6       coal         coal_CA_26       coal         eng_CA2_20       eng         eng_EG_21       eng         eng_EG_23       eng         eng_EG_25       eng         eng_NG_15       eng         eng_NG_18       eng         fas_GH1_13       fas         fas_GH2_11       fas         fas_GH4_216       fas         fas_GH4_33       fas         fas_GH4_34       fas         fas_GH4_35       fas         fas_GH4_34       fas                                                                                                    | coal_CA1_2 | coal                                |  |
| Coal_CA1_5       Coal         coal_CA1_5       coal         coal_CA2_6       coal         eng_CA2_20       eng         eng_EG_21       eng         eng_EG_23       eng         eng_EG_24       eng         eng_NC_15       eng         eng_NC_18       eng         fas_GH1_13       fas         fas_GH2_10       fas         fas_GH4_210       fas         fas_GH4_33       fas         fas_GH4_34       fas         fas_GH4_35       fas         fas_GH4_36       fas         fas_GH4_36       fas         fas_GH4_38       fas         fas_GH4_34       fas         fas_GH4_35       fas         fas_GH4_36       fas         fas_GH4_37       fas         fas_GH4_38       fas         fas_GH4_34       fas         fas_GH4_34       fas         fas_GH4_35       fas         fas_GH4_36       fas         fas_GH4_38       fas         fas_GH4_34       fas         fas_GH4_35       fas         fas_GH4_36       fas         fas_GH4_37       fas <td>coal_CA1_5</td> <td>coal</td> <td></td>                                                                                                    | coal_CA1_5 | coal                                |  |
| Coal_CA_26       coal         coal_CA_26       coal         eng_CA2_20       eng         eng_EG_21       eng         eng_EG_23       eng         eng_EG_25       eng         eng_NG_15       eng         eng_NG_18       eng         fas_GH1_13       fas         fas_GH2_10       fas         fas_GH4_33       fas         fas_GH4_33       fas         fas_GH4_33       fas         fas_GH4_35       fas         fas_GH4_35       fas         fas_GH4_35       fas                                                                                                    | coal_CA1_4 | coal                                |  |
| Coal_CD_2       Coal         coal_CA_26       coal         eng_CA2_20       eng         eng_EG_21       eng         eng_EG_23       eng         eng_EG_24       eng         eng_NC_1       eng         eng_NC_18       eng         fas_GH1_12       fas         fas_GH2_10       fas         fas_GH2_11       fas         fas_GH4_32       fas         fas_GH4_33       fas         fas_GH4_34       fas         fas_GH4_34       fas         fas_GH4_35       fas         fas_GH4_34       fas                                                                                                    | coal_CAI_J | coal                                |  |
| coal_OP_20       eng         eng_CA2_20       eng         eng_EC_21       eng         eng_EC_22       eng         eng_EC_25       eng         eng_NC_15       eng         eng_NC_18       eng         eng_SC_210       fas         fas_GH1_12       fas         fas_GH2_10       fas         fas_GH2_17       fas         fas_GH4_33       fas         fas_GH4_35       fas         fas_GH4_35       fas         fas_GH4_35       fas                                                                                                    | coal_CA_26 | coal                                |  |
| eing_CK_2L       eng         eng_EC_2L       eng         eng_EC_2A       eng         eng_EC_2A       eng         eng_EC_2A       eng         eng_EC_2A       eng         eng_EC_2A       eng         eng_EC_2A       eng         eng_EC_2A       eng         eng_EC_2A       eng         eng_EC_2A       eng         eng_EC_2A       eng         eng_EC_2B       eng         eng_EC_2B       eng         eng_EC_1B       eng         eng_EC_1B       fas         fas_GH2_10       fas         fas_GH4_33       fas         fas_GH4_34       fas                                                                                                    | eng CA2 20 | eng                                 |  |
| eng_EC_22 eng<br>eng_EC_23 eng<br>eng_EC_24 eng<br>eng_RC_25 eng<br>eng_NC_1 eng<br>eng_NC_18 eng<br>fas_GH1_12 fas<br>fas_GH2_10 fas<br>fas_GH2_10 fas<br>fas_GH2_11 fas<br>fas_GH2_11 fas<br>fas_GH2_11 fas<br>fas_GH2_12 fas<br>fas_GH3 fas<br>fas_GH4_32 fas<br>fas_GH4_33 fas<br>fas_GH4_34 fas<br>fas_GH4_34 fas<br>fas_GH4_35 fas<br>fas_GH4_35 fas<br>fas_GH4_36 fas<br>fas_GH4_36 fas<br>fas_GH4_37 fas<br>fas_GH4_37 fas<br>fas_GH4_38 fas<br>fas_GH4_38 fas<br>fas_GH4_39 fas<br>fas_GH4_39 fas<br>fas_GH4_36 fas<br>fas_GH4_36 fas<br>fas_GH4_37 fas<br>fas_GH4_37 fas<br>fas_GH4_38 fas<br>fas_GH4_38 fas<br>fas_GH4_39 fas<br>fas_GH4_39 fas<br>fas_GH4_36 fas<br>fas_GH4_36 fas<br>fas_GH4_36 fas<br>fas_GH4_37 fas<br>fas_GH4_37 fas<br>fas_GH4_38 fas<br>fas_GH4_38 fas<br>fas_GH4_39 fas<br>fas_GH4_39 fas<br>fas_GH4_39 fas<br>fas_GH4_39 fas<br>fas_GH4_39 fas<br>fas_GH4_30 fas<br>fas_GH4_39 fas<br>fas_GH4_39 fas<br>fas_GH4_ | eng_CA2_20 | eng                                 |  |
| chig.12.12       chig         eng.EG_23       eng         eng.EG_25       eng         eng.NG_11       eng         eng.NG_15       eng         eng.NG_18       eng         fas_GH1_13       fas         fas_GH2_10       fas         fas_GH2_11       fas         fas_GH2_11       fas         fas_GH2_13       fas         fas_GH4_30       fas         fas_GH4_33       fas         fas_GH4_34       fas         fas_GH4_35       fas         fas_GH4_36       fas                                                                                                    | eng_EG_22  | eng                                 |  |
| eng_EG_24       eng         eng_EG_25       eng         eng_NC_1       eng         eng_NC_18       eng         fas_GH1_12       fas         fas_GH2_113       fas         fas_GH2_114       fas         fas_GH2_114       fas         fas_GH2_11       fas         fas_GH4_216       fas         fas_GH4_32       fas         fas_GH4_33       fas         fas_GH4_34       fas         fas_GH4_35       fas         fas_GH4_36       fas                                                                                                    | eng EG 23  | eng                                 |  |
| eng_EC_25 eng<br>eng_NC_1 eng<br>eng_NC_15 eng<br>eng_NC_18 eng<br>fas_GH1_12 fas<br>fas_GH2_10 fas<br>fas_GH2_10 fas<br>fas_GH2_11 fas<br>fas_GH2_11 fas<br>fas_GH2_16 fas<br>fas_GH4_32 fas<br>fas_GH4_33 fas<br>fas_GH4_35 fas<br>fas_GH4_35 fas<br>fas_GH4_35 fas                                                                                                    | eng EG 24  | eng                                 |  |
| eng_NC_1     eng       eng_NC_15     eng       eng_NC_18     eng       fas_GH1_12     fas       fas_GH2_10     fas       fas_GH2_11     fas       fas_GH2_11     fas       fas_GH2_11     fas       fas_GH2_11     fas       fas_GH2_11     fas       fas_GH2_13     fas       fas_GH4_34     fas       fas_GH4_34     fas       fas_GH4_35     fas       fas_GH4_36     fas                                                                                                    | eng_CG_24  | eng                                 |  |
| chg_thc_1     chg       eng_NC_15     eng       eng_NC_18     eng       fas_GH1_12     fas       fas_GH2_10     fas       fas_GH2_10     fas       fas_GH2_11     fas       fas_GH2_17     fas       fas_GH4_33     fas       fas_GH4_35     fas                                                                                                    | eng_LG_25  | eng                                 |  |
| eng.NG_18 eng<br>fas_CH1_12 fas<br>fas_CH1_13 fas<br>fas_CH2_10 fas<br>fas_CH2_10 fas<br>fas_CH2_11 fas<br>fas_CH2_17 fas<br>fas_CH4_32 fas<br>fas_CH4_33 fas<br>fas_CH4_35 fas<br>fas_CH4_35 fas                                                                                                    | eng NG 15  | eng                                 |  |
| fas_CH1_12     fas       fas_CH1_13     fas       fas_GH2_10     fas       fas_GH2_11     fas       fas_GH2_10     fas       fas_GH2_11     fas       fas_GH2_12     fas       fas_GH4_32     fas       fas_GH4_33     fas       fas_GH4_35     fas                                                                                                    | eng NG 18  | eng                                 |  |
| fas_GH1_13     fas       fas_GH2_11     fas       fas_GH2_11     fas       fas_GH2_11     fas       fas_GH2_11     fas       fas_GH2_11     fas       fas_GH4_32     fas       fas_GH4_33     fas       fas_GH4_35     fas                                                                                                    | fas CH1 12 | fas                                 |  |
| fas_GH1_14     fas       fas_GH2_10     fas       fas_GH2_11     fas       fas_GH2_16     fas       fas_GH2_17     fas       fas_GH4_32     fas       fas_GH4_34     fas       fas_GH4_35     fas                                                                                                    | fas CH1_13 | fas                                 |  |
| fas_GH2_10     fas       fas_GH2_11     fas       fas_GH2_16     fas       fas_GH2_17     fas       fas_GH4_32     fas       fas_GH4_33     fas       fas_GH4_35     fas                                                                                                    | fas GH1 14 | fas                                 |  |
| fas_GH2_11     fas       fas_GH2_16     fas       fas_GH2_17     fas       fas_GH4_32     fas       fas_GH4_34     fas       fas_GH4_35     fas                                                                                                    | fas GH2 10 | fas                                 |  |
| fas_GH2_16     fas       fas_GH2_17     fas       fas_GH4_32     fas       fas_GH4_33     fas       fas_GH4_35     fas                                                                                                    | fas GH2 11 | fas                                 |  |
| fas_GH2_17     fas       fas_GH4_32     fas       fas_GH4_33     fas       fas_GH4_34     fas       fas_GH4_35     fas                                                                                                    | fas GH2 16 | fas                                 |  |
| fas_CH4_32 fas<br>fas_CH4_33 fas<br>fas_CH4_34 fas<br>fas_CH4_35 fas<br>fas_CH4_35 fas                                                                                                    | fas GH2 17 | fas                                 |  |
| fas_CH4_33 fas<br>fas_CH4_34 fas<br>fas_CH4_35 fas<br>Fill down Guess                                                                                                    | fas GH4 32 | fas                                 |  |
| fas_CH4_34 fas<br>fas_CH4_35 fas<br>Fill down Guess                                                                                                    | fas GH4 33 | fas                                 |  |
| fas_GH4_35 fas Guess                                                                                                    | fas GH4 34 | fas                                 |  |
| Fill down Guess                                                                                                    | fas_GH4_35 | fas                                 |  |
| FILL QUWIT                                                                                                    |            |                                     |  |
|                                                                                                    | _ r        | Guess                               |  |
|                                                                                                    |            |                                     |  |

Figure 5: The data successfully loaded by BEAUTi.

**Step 7:** There are several ways to designate species assignments. You can automatically designate species names using the names already present in the data files. The species names can be pre-defined this way by including a "delimiter" that allows the species name to be parsed from the rest of the sequence name. The gecko data file uses an underscore "\_\_" to separate the species name (on the left) from the rest of the sequence name (on the right) as follows:

eng\_NG\_1
coal\_CA1\_2
coal\_CA1\_3
coal\_CA1\_4
coal\_CA1\_5
coal\_CG\_6
kya\_GH3\_7
kya\_GH3\_8
...

Several options for assigning species names are available using the "Guess" button. The screen should look similar to Figure 6. You can even import a custom mapping file that links each sample to a species using the "read from file" option.

| Taxon Species/Population                       |        |
|------------------------------------------------|--------|
| coal_CA1_ 😑 🔿 🔿 Guess taxon sets               |        |
| coal_CA1_                                      |        |
| coal CA1 • use everything after first +        |        |
| coal CG 6                                      |        |
| coal_GA_2                                      |        |
| eng_CA2_i                                      |        |
| eng_EG_2 split on character and take group(s): | 1 ‡    |
| eng_EG_2                                       |        |
|                                                |        |
| ing_EG_2                                       |        |
| eng_NG_1                                       |        |
| eng_NG_1                                       |        |
| eng_NG_1                                       |        |
| as_GH1_1                                       |        |
| as_GH1_ O read from file File Browse           | ?      |
| as GH2                                         |        |
| as GH2                                         |        |
| as_GH2_1                                       |        |
| as_GH2_1                                       |        |
| as_GH4_                                        | Cancel |
| as_GH4_1                                       | cancer |
| as_GH4_1<br>as_CH4_35fas                       |        |
|                                                |        |
| Fill down                                      | uess   |

Figure 6: The species assignment options that appears after you select the "Guess' button.

To extract the species names in this tutorial, keep "use everything" selected and leave the underscore in the text box, but change "after first" to "before first". Click the "Ok" button to return to the *Species* window. Be sure that each Taxon has a Species/Population name.

**Step 8:** Next, set up our model under the *Mutation Parameters* tab (Figure 7). Be sure to read the documentation A rough guide to SNAPP to learn more about the model options. Briefly, the parameters are as follows:

Mutation Rate U: instantaneous rate of mutating from the 0 allele to the 1 allele. Mutation Rate V: instantaneous rate of mutating from the 1 allele to the 0 allele. Coalescence Rate: population size parameter with one value for each node in the tree.

Recommendations: Set mutation rates u and v = 1, and disable sampling by unchecking the "Sample" box adjacent to the u parameter. For SNP data where the "0" and "1" alleles are arbitrarily assigned from the data, it usually

makes no sense to uncouple these rates.

Alternatively – if you know what you are doing! – you can click the "**Calc mutation rates**" button to get a direct estimate of u and v. Either way, you typically do not have to estimate these parameters during the MCMC. Coalescent Rate: make sure the Sample box is ticked so that MCMC sampling of this parameter is enabled. If you do not sample, then you assume that all population sizes are the same, which is unrealistic. The coalescent rate is 2/theta, and the number is simply the starting value used to initialize the analysis. Do not confuse the coalescent rate with the theta prior. The theta prior is described in detail in the next section.

The "Include non-polymorphic" checkbox is used in cases where invariant sites have been included in the data. The likelihood calculations are different if SNAPP assumes that all constant sites have been removed. The example dataset for this tutorial, like typical SNP datasets, only includes variable site so make sure that the box is not checked.

The "Mutation Only At Root" checkbox indicates conditioning on zero mutations, except at root (default false). As a result, all gene trees will coalesce in the root only, and never in any of the branches. This option is allows you to emulate the model used by Nielsen (1998) and RoyChoudhury et al. (2008).

The "Show Pattern Likelihoods And Quit" checkbox is handy if you just want to print out the likelihoods for all patterns in the starting state and then quit.

The "Use Log Likelihood Correction" checkbox is for calculating corrected likelihood values for Bayes factor test of different species assignments (the calculation is almost instantaneous, and it will not slow down your analysis). This is a species assignment and delimitation tutorial so make sure this box is checked!

Unless things break, leave "Use Tip Likelihoods" and "Implementation" at their default settings.

|                                                                       | BEAUti 2: SNAPP                     |            |
|-----------------------------------------------------------------------|-------------------------------------|------------|
|                                                                       | Species Model Parameters Prior MCMC |            |
|                                                                       | Calc mutation rates                 |            |
| Mutation Rate U                                                       | 1.0                                 | 🗌 Sample 🥖 |
| Mutation Rate V                                                       | 1.0                                 | Í          |
| Coalescence Rate                                                      | 10.0                                | 🗹 Sample 🥖 |
| <ul> <li>Include non-polymor</li> <li>Mutation Only At Roc</li> </ul> | phic sites                          |            |
| Show Pattern Likeliho                                                 | ods And Quit                        |            |
| Use Tip Likelihoods                                                   |                                     |            |
|                                                                       |                                     |            |

Figure 7: The Mutation Parameters options.

Step 9: Next, move to the *Prior* tab to specify the priors. Again, read the documentation A rough guide to SNAPP to learn more about these priors. It is important to be aware of the biological meaning of these priors. One problem with SNAPP is that it is deceptively easy to set up an analysis using default options, but those defaults are almost certainly inappropriate for your particular study.

Lambda (or  $\lambda$ ) refers to the speciation rate in the Yule model. The default prior on lambda of 1/X is uninformative and improper. This is not necessarily bad if you truly have no prior knowledge of what this rate should be. However, improper priors **cannot** be used for Bayes factor analyses, and so must be changed for this tutorial. Species of the genus *Hemidactylus* seem to bifurcate every 0.0025 substitutions per site or so, so change the prior on lambda to a Gamma distribution, and set the beta scale parameter to 200. This corresponds to a mean of 400, or 400 speciation events for every substitution per site of tree length (Figure 8). The alpha shape parameter of 2 corresponds to a modal but broad distribution, so we are not letting this prior swamp the signal present in the data. Change the initial value of lambda—under "snapprior"—to a more realistic initial value like 10. The initial value won't change your results, but it may speed up the MCMC a little.

Rateprior sets the prior distribution used for theta. Recall that for a diploid population, theta = 4Nu, where N is the effective population size and u is the per-generation mutation rate. If theta=0.004, you expect to observe 0.4%

| •••                                   |       |         | BEAUti 2: SNAP   | Р          |     |                                                                                                    |
|---------------------------------------|-------|---------|------------------|------------|-----|----------------------------------------------------------------------------------------------------|
|                                       |       | Species | Model Parameters | Prior M    | СМС |                                                                                                    |
| ▼ lambda                              | Gamma | \$      | initial = [10.   | 0] [0.0,∞] |     |                                                                                                    |
| Alpha                                 | 2.0   |         |                  | Sample     | e 🥖 | 0.00200                                                                                                    |
| Beta                                  | 200   |         |                  | 🗌 Sample   | e 🥖 | 0.00150                                                                                                    |
| Offset                                | 0.0   |         |                  |            |     | 0.00100-<br>0.000750-<br>0.000250-<br>0.000250-<br>0.000250-<br>0.000250-<br>2.5% Quantile 71.1<br>Media 336<br>95% Quantile 949<br>97.5% Quantile 949 |
| <ul> <li>snapprior.hemi129</li> </ul> |       |         |                  |            |     |                                                                                                    |
| Alpha                                 | 1.0   |         |                  |            |     | 🗌 Sample 🥜                                                                                                    |
| Beta                                  | 250.0 |         |                  |            |     | 🗌 Sample 🥒                                                                                                    |
| Карра                                 | 1.0   |         |                  |            |     | 🗌 Sample 🥜                                                                                                    |
| Lambda                                | 10.0  |         |                  |            |     | 🗹 Sample 🥖                                                                                                    |
| Rateprior                             | gamma |         |                  |            |     | 0                                                                                                    |
|                                       |       |         |                  |            |     |                                                                                                    |

Figure 8: Using a gamma prior for Lambda.

variation between two randomly sampled alleles in a population. Another way to think about this is in the expected number of substitutions; "theta=0.004" means that for two randomly sampled phased sequences within a population you expect to observe 4 SNPs in 1,000 bases.

The "snapprior" parameters alpha, beta and kappa are contextually dependent on the distribution chosen for Rateprior. Using the default gamma distribution the kappa paremeter is ignored, and the alpha and beta parameters correspond to the shape and *rate* of the distribution (rather than the default shape and *scale* used elsewhere in BEAUTi). When using a gamma distribution here, the mean of the prior on theta will therefore be alpha  $\div$  beta.

For this tutorial, set alpha to 1 and beta to 250. This corresponds to a decaying distribution with a mean of 0.004, or an expectation of 4 heterozygous sites per 1,000 bases, a reasonable value for the data set in this tutorial. As with the speciation rate, the posterior values of theta will be strongly influenced by the data.

Step 10: Next, move to the *MCMC* tab. Change the following settings:

Chain Length: 1000 Store Every: 10 tracelog:File Name: RunA.log tracelog:Log Every: 10 screenlog:Log Every: 10 treelog:File Name: RunA.trees treelog:Log Every: 10

Leave the remaining options at their default values (Figure 9). These MCMC values are way to low, and a thorough analysis requires much more computational time. The MCMC run times are intentionally kept short (and the data files reduced) in this tutorial. These short analyses should run in approximately 2 - 4 minutes depending on the number of processors available on your computer. Thorough analyses of the full data takes 2 - 6 days, depending on the number of species in the model, and generally require at least 100,000 generations. Running multiple independent chains using different starting seeds and comparing results is a good way to ensure that the analyses are converging.

Next, save the file using  $File \rightarrow Save...$  Another subwindow will appear for specifying the name and location for saving the XML file. Name the file "RunA.xml" and place it in a new folder called "RunA" you may create in the "BFD" tutorial folder.

|                                                                                             | BEAUti 2: SNAPP                     |   |
|---------------------------------------------------------------------------------------------|-------------------------------------|---|
|                                                                                             | Species Model Parameters Prior MCMC |   |
| Chain Length                                                                                | 1000                                |   |
| Store Every                                                                                 | 10                                  |   |
| Pre Burnin                                                                                  | 0                                   |   |
| Num Initialization Attempts                                                                 | 10                                  |   |
| ▼ tracelog                                                                                  |                                     |   |
| File Name                                                                                   | RunA.log                            |   |
| Log Every                                                                                   | 10                                  |   |
| posterior<br>likelihood<br>prior<br>ThetaLogger<br>TreeHeightLogger<br>screenlog<br>treelog |                                     |   |
| File Name                                                                                   | RunA.trees                          |   |
| Log Every                                                                                   | 10                                  |   |
| TreeWithMetaDataLogger.sma                                                                  | lhemi 129                           | 1 |
|                                                                                             |                                     | _ |

Figure 9: The MCMC settings.

#### 6.3 Running the stepping stone analysis with BEAST

**Step 11:** There are two ways to set up the stepping stone analysis; through a GUI, and by editing the XML. The GUI is more convenient but makes it a bit harder to transfer the analysis to a cluster, and since stepping stone analyses are typically very computational intensive, it often makes sense to run them on a cluster. In this step, we explain how to set up the analysis using the GUI, and in the next two steps it is explained how to set up an XML file through a text editor.

First, start the BEAST app-store by selecting the File/Launch apps menu in BEAUti (alternatively, double click the AppStore icon in the BEAST folder). A window similar to Figure 10 should pop up.

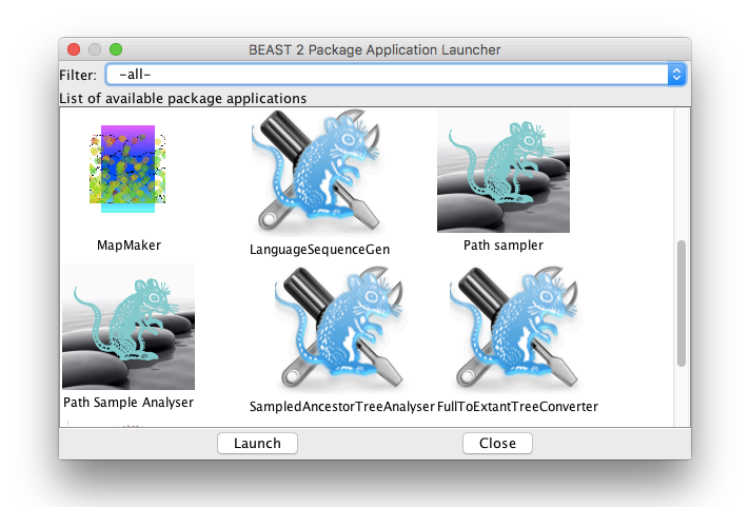

Figure 10: BEAST app store.

Select the Path sampler icon, and hit the Launch button. A new window pops up with the GUI for path sampling/stepping stone analysis similar to Figure 11.

If you prefer to start from the command line, you can use the following in a terminal:

#### /path/to/beast/bin/appstore PathSampler

We need to change some of the settings for this tutorial:

Model1: Use the browse button to select the file with MCMC analysis you just set up in BEAUti.

Alpha: Changing this can help – or hurt – the efficiency of the numerical integration of the marginal likelihood, leave at the default.

Nr Of Steps: The number of steps to use, more is better but slower. Change to 12.

**rootdir:** Folder for storing output. Change to the **full** path of the "RunA" folder you created earlier. For example, on my computer this is "/home/me/Documents/beast-docs/BFD/RunA" (without the quote marks).

Burn In Percentage: Burn-In percentage used for analyzing the log files, leave at the default.

Pre Burnin: Number of samples that are discarded for the first step, but not the others. Change to 0.

Do Not Run: Create the necessary XML files and exit, useful for running on clusters. Leave off.

Delete Old Logs: Delete any previously created log files. Leave off.

Now just click OK to run the stepping stone sampling for the "RunA" species delimitation hypothesis.

**Step 11b.** Manually editing the XML file for marginal likelihood estimation – OPTIONAL and ALTERNATIVE to Step 11. Instructions for setting up marginal likelihood estimation using path/stepping stone sampling are provided at the BEAST website. The procedure involves (1) typing in some short codes in a few places, (2) replacing some words, and (3) copying and pasting some sections around. Specific instructions are below:

Open your XML file in a text editor. Search and replace the opening run statement (located about half way through the file) with an mcmc statement by changing "<run ...>" into "<mcmc ...>". Next, type a new closing mcmc

|                           |                    | PathSamplerFromF | ile: PathSample |
|---------------------------|--------------------|------------------|-----------------|
|                           |                    |                  |                 |
| 165                       | Model 1            | model.xml        | browse          |
| C.S.                      | Alpha              | 0.3              |                 |
| Contraction of the second | Nr Of Steps        | 8                |                 |
|                           | Rootdir            | /tmp             |                 |
|                           | Chain Length       | 100000           |                 |
|                           | Burn In Percentage | 50               |                 |
|                           | Pre Burnin         | 100000           |                 |
|                           | Do Not Run         |                  |                 |
|                           | Delete Old Logs    |                  |                 |
|                           |                    | Cancel           | ОК              |

Figure 11: GUI for path sampling/stepping stone analysis.

statement, "</mcmc>", just before the closing run statement, "</run>", located at the end of the file.

Now you are ready to insert the path/stepping stone sampling commands. You will need to insert the following block of text into your XML file immediately above the opening "<mcmc...>" element:

```
<run spec='beast.inference.PathSampler'
chainLength="1000"
alpha='0.3'
rootdir='/path/to/BFD/RunA/'
burnInPercentage='50'
preBurnin="0"
deleteOldLogs='true'
nrOfSteps='12'>
cd $(dir)
java -cp $(java.class.path) beast.app.beastapp.BeastMain $(resume/overwrite) -java -seed $(seed) beast.xml
```

**Important:** If you copy and paste this section into your XML file, be sure to check that the symbols paste correctly. Also, make sure that the root folder path (rootdir) exists on your computer.

These path sampling parameters are way to low, and a thorough analysis requires much more computational time. Stable marginal likelihood estimates usually require at least 48 steps (sometimes 100), chainLength = 100,000 (sometimes 1,000,000), and preBurnin=10,000 (sometimes 100,000). The MCMC run times are intentionally kept short in this tutorial to obtain quick (but meaningless) results. The run time on a MacBook Pro 2.3GHz i7 processor with 16GB of memory is approximately 2.5 minutes, and this is running 8 concurrent steps (= 8 threads). Increasing the number of threads will speed up the analysis by running more concurrent path sampling steps, but this requires more memory (this analysis uses about 12GB of memory). For large-scale analyses, many users find that they run out of memory before processors.

The path sampling parameters that you just entered into your XML file are as follows:

chainLength: MCMC sample length for each path sampling step.alpha: parameter used to space out path sampling steps.rootdir: folder for storing output. Be sure that the folder exists before starting the run.burnInPercentage: burn-In percentage used for analyzing the log files.

preBurnin: number of samples that are discarded for the first step, but not the others.
deleteOldLogs: delete existing log files from rootdir
nrOfSteps: the number of path sampling steps to use

You can execute the XML file in **BEAST** using the GUI or the command line. If you are using Mac OS or Windows, you should be able to launch the **BEAST** GUI by double clicking on the application icon. After the **BEAST** window appears, click the **Choose File...** button, and select the XML file you just created (Figure 12). Increase the **Thread pool size** to speed up your analysis. Running SNAPP with multiple threads can increase speeds, but experimenting with the number of threads is required to get the best performance.

Click Run. The analysis should take about 10 minutes. You can also run BEAST from the command line. Open the **Terminal** Application and navigate to the "RunA" folder. To execute the file, type the following at the command line:

```
/path/to/beast/bin/beast -threads 8 RunA.xml
```

or

```
beast -threads 8 RunA.xml
```

if you have already copied the **BEAST** executable to your path. Caution: setting the number of **threads** beyond the maximum number available on your computer can have serious drawbacks, and you will probably not have enough memory to support all of those separate analyses.

| 00                                                                                                    | BEAST v2.1.2                                                            |  |  |  |  |  |  |
|----------------------------------------------------------------------------------------------------|-------------------------------------------------------------------------|--|--|--|--|--|--|
| Bay                                                                                                    | esian Evolutionary Analysis Sampling Trees<br>Version v2.1.2, 2002–2014 |  |  |  |  |  |  |
| BEAST XML File:                                                                                                    | runA.xml Choose File                                                    |  |  |  |  |  |  |
|                                                                                                    | default: only write new log files \$                                    |  |  |  |  |  |  |
| Random number seed:                                                                                                    | 1398174932171                                                           |  |  |  |  |  |  |
| Thread pool size:                                                                                                    | 8 +                                                                     |  |  |  |  |  |  |
| Use BEACLE library i                                                                                                    | f available:                                                            |  |  |  |  |  |  |
| Prefer use of: CF                                                                                                    | D +                                                                     |  |  |  |  |  |  |
| Prefer precision: Do                                                                                                    | puble 🗘                                                                 |  |  |  |  |  |  |
| 2                                                                                                    | Show list of available BEAGLE resources and Quit                        |  |  |  |  |  |  |
| BEAGLE is a high-performance phylogenetic library that can make use of<br>additional computational resources such as graphics boards. It must be<br>downloaded and installed independently of BEAST:<br>http://beagle-lib.googlecode.com/ |                                                                         |  |  |  |  |  |  |
|                                                                                                    |                                                                         |  |  |  |  |  |  |
|                                                                                                    | Quit                                                                    |  |  |  |  |  |  |

Figure 12: The BEAST GUI window.

## 6.4 Inspecting path sampling results

Step 12: At the end of your analysis, the path sampling results will be displayed on the screen. An example is

shown in Figure 13. Each row shows the results from one path sampling step. The example in Figure 13 shows the results from a path sampling analysis with 24 steps. You will use the value after "marginal L estimate" to compare models.

| Step     | theta          | likelihood     | contribution | ESS     |
|----------|----------------|----------------|--------------|---------|
| 0        |                | -594.4583      | -0.0172      | 8.8139  |
| 1        |                | -598.2799      | -0.157       | 26.9    |
| 2        | 0.0003         | -599.3535      | -0.4999      | 15.2249 |
| 3        | 0.0011         | -596.7185      | -1.0802      | 17.8366 |
| 4        | 0.0029         | -603.1037      | -1.9539      | 5.8638  |
| 5        | 0.0062         | -599.9736      | -3.0981      | 26.1718 |
| 6        | 0.0113         | -596.9401      | -4.5462      | 21.1964 |
| 7        | 0.019          | -595.7229      | -6.3254      | 13.9231 |
| 8        | 0.0296         | -591.576       |              | 17.6153 |
| 9        | 0.0438         | -594.7522      | -10.9441     | 10.7102 |
| 10       | 0.0623         | -589.7796      | -13.701      | 20.4862 |
| 11       | 0.0855         | -590.4063      | -16.9617     | 22.0646 |
| 12       | 0.1143         | -585.6204      | -20.423      | 12.0898 |
| 13       | 0.1493         | -581.9506      | -24.2965     | 17.2323 |
| 14       | 0.1911         | -578.3612      | -28.5113     | 24.2682 |
| 15       | 0.2406         | -573.7403      | -33.0335     | 17.1482 |
| 16       | 0.2983         | -573.5769      | -38.2293     | 9.1175  |
| 17       | 0.3651         | -537.003       | -31.5634     | 4.2922  |
| 18       | 0.4417         | -365.6533      | -31.7828     | 17.6132 |
| 19       | 0.529          | -364.111       | -35.754      | 13.381  |
| 20       | 0.6276         | -360.7822      | -39.867      | 19.5922 |
| 21       | 0.7384         | -359.2399      | -44.4018     | 20.8387 |
| 22       | 0.8623         | -356.4251      | -49.0131     | 31.1829 |
| 23       |                | -355.1386      |              | 31.2236 |
|          |                |                |              |         |
| marginal | L estimate =-4 | 44.55534411851 | 51           |         |
|          |                |                |              |         |
|          |                |                |              |         |

Figure 13: The path sampling output at the end of the analysis.

#### 6.5 Setting up new species delimitation models

**Step 13:** Now that you have one XML file up and running it is easy to make new XML files for each species delimitation model. To prepare a new file for species delimitation, make a few slight modifications to the existing RunA.xml file: (1) save a copy of the xml file as RunB.xml and save it in a new folder called "RunB", (2) find and replace "RunA" with "RunB" in the xml file so that you don't accidentally overwrite any of your previous results, (3) change the species assignments.

This last part requires changing the number and/or composition of taxonset features. Each taxonset begins with "<taxonset ...>" and ends with "</taxonset>" (Figure 14). To lump species, simply combine the taxon names into a single taxonset feature. To split a species, simple create a new taxonset with an appropriate new "id" name, and cut and paste the relevant "<taxon ... />" elements. To reassign a taxon to another species you can cut and paste the taxon to a different taxonset. Although you could create a new XML with the alternative species assignments from scratch by rerunning BEAUTi, it is much more efficient to duplicate your already existing XML and edit the taxonsets.

While the taxon names in the data and XML files are a little cryptic, it should be straightforward to lump species based on the hypotheses in Figure 1. For splitting and reassignment, you should transfer the following individuals:

H. fasciatus: Split (RunE) Ankasa Conversation Area samples, labeled as fas\_GH4\_38, \_39 and \_40.

H. eniangii: Split (RunF) or reassign (RunG) Bioko Island individuals, labeled as eng\_EG\_21 and \_22.

After you have set up an XML file for each hypothesis you can calculate the marginal likelihoods by running through Step 11 again for each XML individually.

**Step 14:** After you run each of the alternative species delimitation models you can rank them by their marginal likelihood estimate (MLE). You can also calculate Bayes factors to compare the models. The Bayes factor (BF) is a model selection tool that is simple and well suited for the purposes of comparing species delimitation models. Calculating the BF between models is simple. To do so, simply subtract the MLE values for two models, and then multiply the difference by two:

$$BF = 2 \times (MLE_1 - MLE_0)$$

(1)

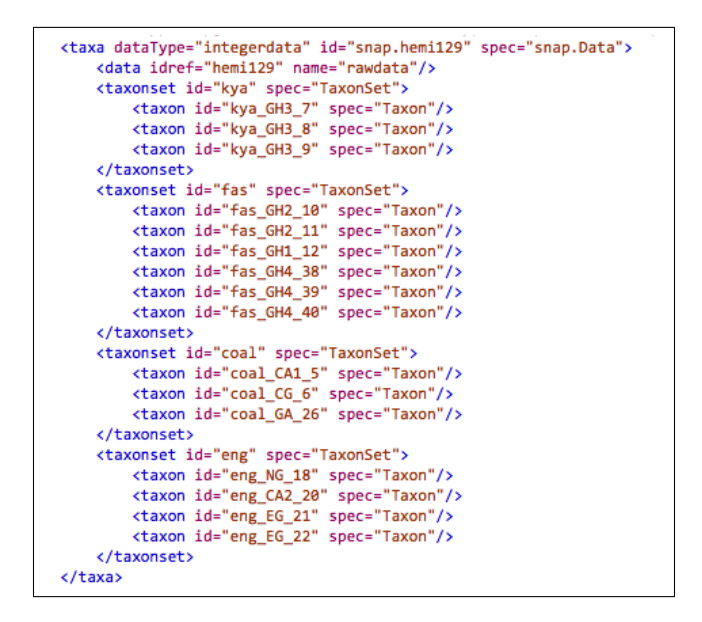

Figure 14: Example of the taxonset features in the XML file.

A positive BF value indicates support in favor of model 1, while a negative BF value indicates support in favor of model 0. To calculate Bayes factors in this tutorial, the current taxonomy (RunA) will always be model 0.

The strength of support from BF comparisons of competing models can be evaluated using the framework of Kass and Raftery (1995). The BF scale is as follows: 0 < BF < 2 is not worth more than a bare mention, 2 < BF < 6 is positive evidence, 6 < BF < 10 is strong support, and BF > 10 is decisive.

The results for the seven gecko models are provided in Table 2. The model that splits *eniangii* into two species (RunF) is the top-ranked model. It has the highest MLE value, and it is supported in favor of the current taxonomy model (RunA). The BF in support for model F is decisive compared to model A. It is important to emphasize that these results are *tragically deficient* in terms of the MCMC analysis. Much, much longer runs are required to obtain stable results.

Table 2: Stepping stone sampling results for the seven species delimitation models shown in Figure 1. Positive BF values indicate support for the alternative model, and negative BF values indicate support for the current taxonomy.

| Model                                  | Species | MLE     | Rank | BF      |
|----------------------------------------|---------|---------|------|---------|
| RunA, current taxonomy                 | 4       | -816.41 | 2    |         |
| RunB, lump western forests             | 3       | -846.21 | 5    | -59.60  |
| RunC, lump central forests             | 3       | -883.16 | 6    | -133.50 |
| RunD, lump western and central forests | 2       | -899.22 | 7    | -165.62 |
| RunE, split fasciatus                  | 5       | -840.17 | 4    | -47.52  |
| RunF, split <i>eniangii</i>            | 5       | -766.03 | 1    | 100.76  |
| RunG, reassign Bioko Island            | 4       | -818.87 | 3    | -4.92   |
|                                        |         |         |      |         |

MLE = Marginal likelihood estimate

BF = Bayes factor

#### 6.6 Summarizing the trees using TreeAnnotator.

Step 15: TreeAnnotator will summarize the posterior distribution of species trees and identify the topology with the best posterior support, and summarize the divergence times for each node in the tree. Launch the TreeAnnotator program. For the Target tree type field, choose Maximum clade credibility tree. For the Node heights field,

choose **Median heights**. You will typically only want to summarize the results corresponding to theta=1, which is the step where trees are sampled from the posterior distribution. Check the SNAPP screen output to verify which path sampling step corresponds to theta=1 (this changes with different versions of SNAPP). Select the Input Tree File button and select the file "RunA.trees" in the stepN subfolder of "RunA" that corresponds to theta=1. Select the Output File button to specify the output folder and a file name, e.g. "RunA-MCC.tree". Click Run

### 6.7 Visualizing the tree in FigTree

**Step 16:** Launch the FigTree program, and load the "RunA-MCC.tree" file you just created with TreeAnnotator. Check the Branch Labels option and select **posterior** for the *Branch labels*  $\rightarrow$ *Display* fields. Check the Node Bars option and select height\_95%\_HPD for the *Node bars*  $\rightarrow$ *Display* field.

You can also get a summary of some tree statistics using the TreeSetAnalyser, which you can launch from the BEAST app launcher, and looks something like Figure 15

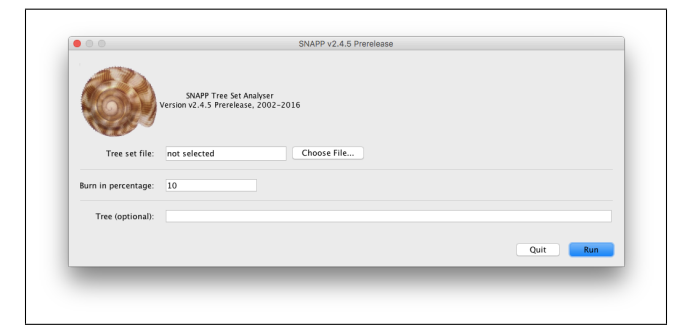

Figure 15: Tree set analyser utility.

# 7 Additional Information/Resources

Other resources for BEAST and SNAPP are available on the web page https://www.beast2.org/snapp/.

## 8 Bibliography

- Baele, G., P. Lemey, T. Bedford, A. Rambaut, M. A. Suchard, and A. V. Alekseyenko. 2012. Improving the accuracy of demographic and molecular clock model comparison while accommodating phylogenetic uncertainty. Molecular Biology and Evolution 29:2157–2167.
- Bouckaert, R., J. Heled, D. Kühnert, T. Vaughan, C.-H. Wu, D. Xie, M. A. Suchard, A. Rambaut, and A. J. Drummond. 2014. BEAST 2: A software platform for Bayesian evolutionary analysis. PLOS Computational Biology 10:e1003537.
- Grummer, J. A., R. W. Bryson, and T. W. Reeder. 2013. Species delimitation using Bayes factors: simulations and application to the *Sceloporus scalaris* species group (Squamata: Phrynosomatidae). Systematic Biology 63:119– 133.
- Kass, R. E. and A. E. Raftery. 1995. Bayes factors. Journal of the American Statistical Association 90:773–795.
- Leaché, A. D., M. K. Fujita, V. N. Minin, and R. Bouckaert. 2014. Species delimitation using genome-wide SNP data. Systematic Biology 63:534–542.
- Mirarab, S., R. Reaz, M. S. Bayzid, T. Zimmermann, M. S. Swenson, and T. Warnow. 2014. ASTRAL: Genome-scale coalescent-based species tree estimation. Bioinformatics 30:i541–i548.
- Mirarab, S. and T. Warnow. 2015. ASTRAL-II: Coalescent-based species tree estimation with many hundreds of taxa and thousands of genes. Bioinformatics 31:i44–i52.
- Nielsen, R. 1998. Maximum likelihood estimation of population divergence times and population phylogenies under the infinite sites model. Theoretical Population Biology 53:143–151.
- Ogilvie, H. A., R. R. Bouckaert, and A. J. Drummond. 2017. StarBEAST2 brings faster species tree inference and accurate estimates of substitution rates. Molecular Biology and Evolution 34:2101–2114.
- Rannala, B. and Z. Yang. 2017. Efficient Bayesian species tree inference under the multispecies coalescent. Systematic Biology 66:823–842.
- RoyChoudhury, A., J. Felsenstein, and E. A. Thompson. 2008. A two-stage pruning algorithm for likelihood computation for a population tree. Genetics 180:1095–1105.
- Zhang, C., E. Sayyari, and S. Mirarab. 2017. ASTRAL-III: Increased scalability and impacts of contracting low support branches. Pages 53–75 in 15th International Workshop on Comparative Genomics (J. Meidanis and L. Nakhleh, eds.).